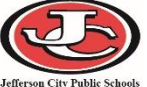

Below are instructions for students to log into the Schoolnet Secure Tester app on a Chromebook.

1. **Before** signing into the student's own profile on the Chromebook, click the **Apps** icon at the bottom of the screen.

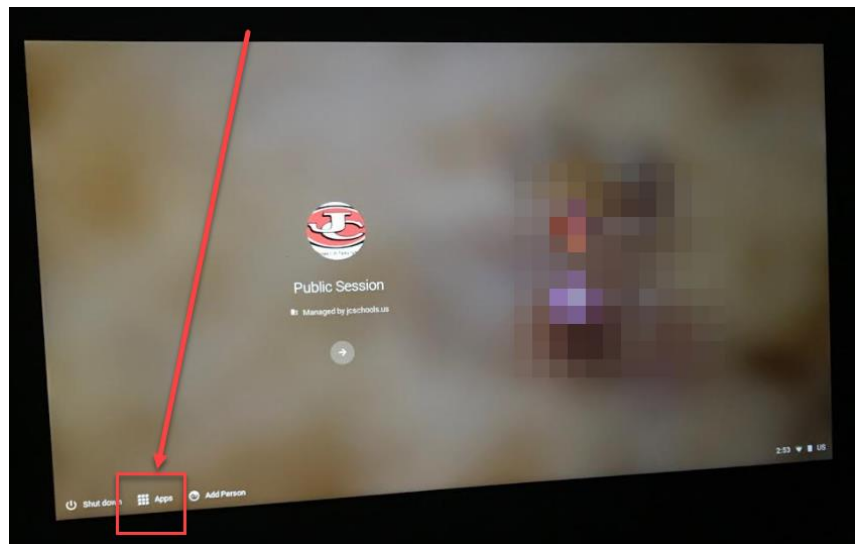

2. Choose the Schoolnet Secure Tester option from the list.

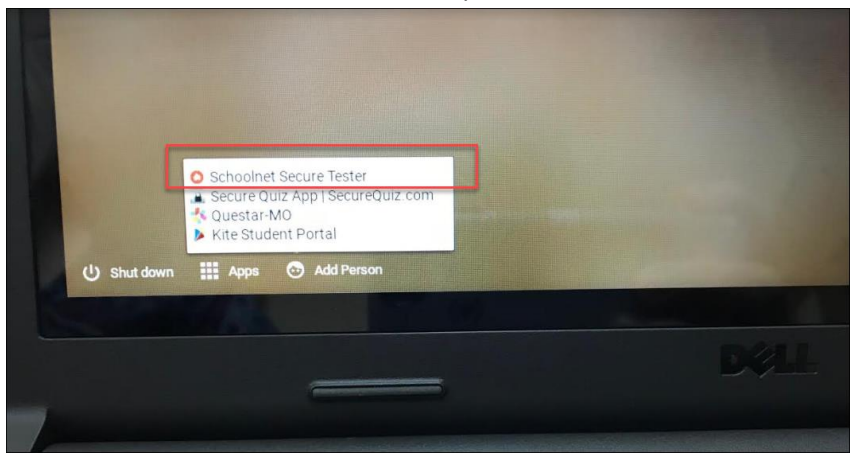

3. Enter student's username and password and then click Sign in.

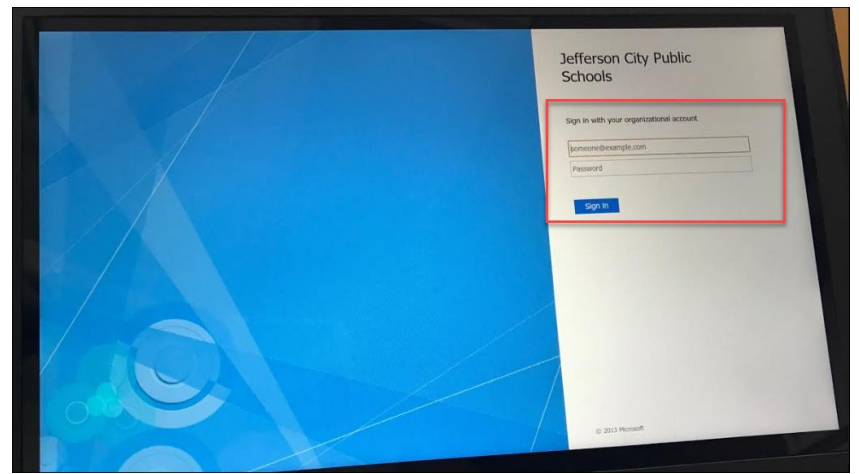

4. Enter the **online passcode** for the test and click **Go**.

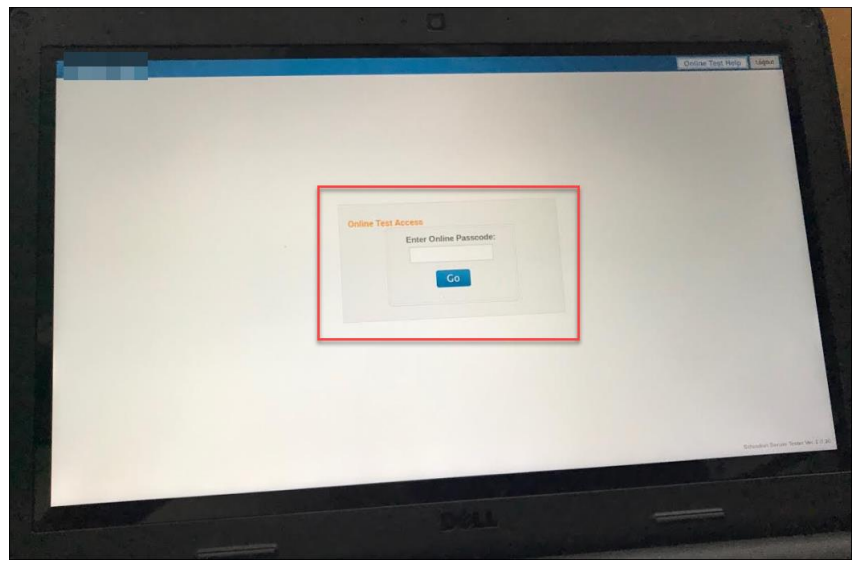

5. Verify that the correct class is selected from the drop-down menu, and then click Start Your Test.

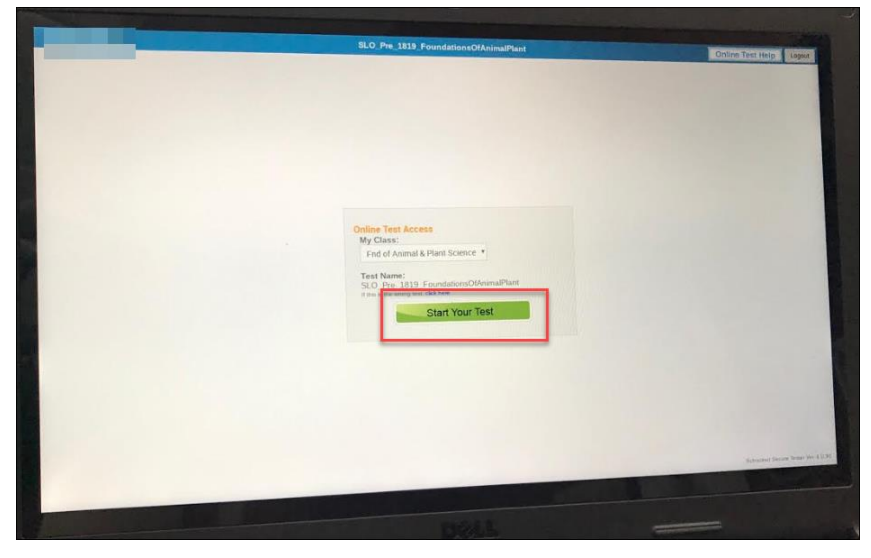

6. Click Start Test Now.

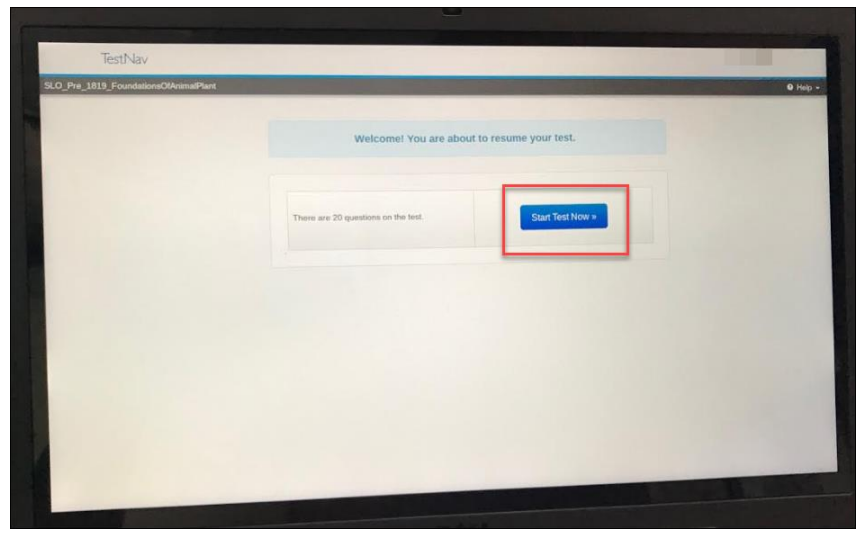